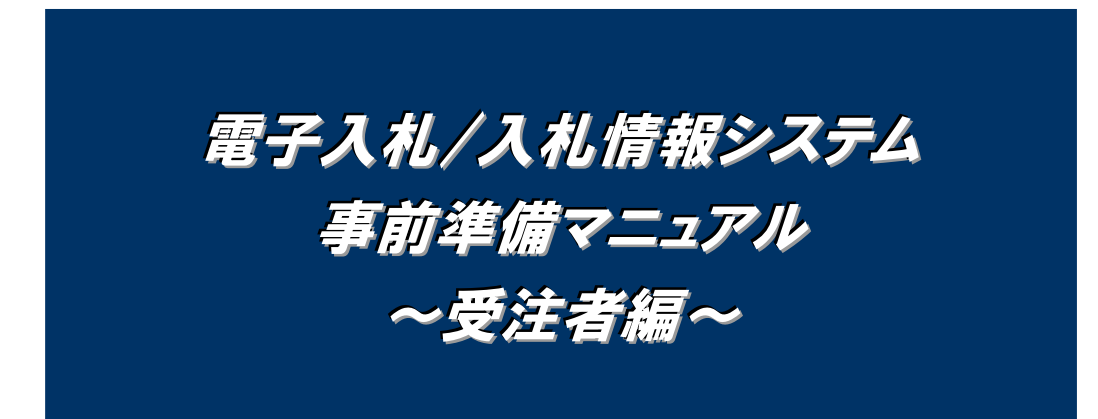

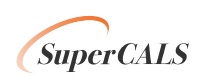

# はじめに

電子入札システム/入札情報システムをご利用いただくためには、事前準備をしていただく必要があ ります。事前準備の流れは、以下の通りです。

(それぞれの準備内容は、各章を参照してください。)

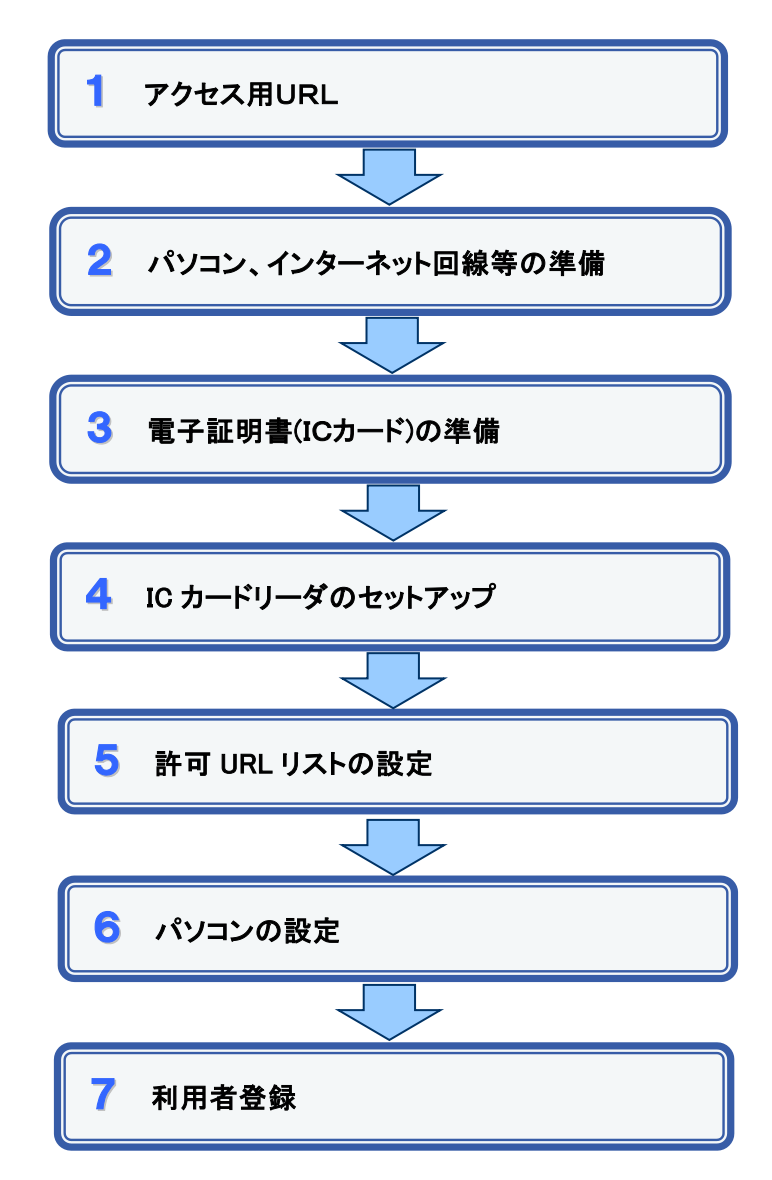

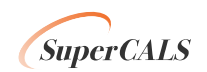

## 1 電子入札システム/入札情報システム アクセス用URL

電子入札システム/入札情報システムをご利用いただくために、必要なアクセス用URLを 以下に示します。

(ア) 工事

| システム     | URL                                                                    |
|----------|------------------------------------------------------------------------|
| 電子入札システム | https://www.ep-bid.supercals.jp/ebidAccepter/index.jsp?KikanNo=1390400 |
| 入札情報システム | https://www.ep-bis.supercals.jp/ebidPPIPublish/EjPPIj?KikanNO=1390400  |

(イ) 物品

| システム     | URL                                                                         |
|----------|-----------------------------------------------------------------------------|
| 電子入札システム | https://www.ep-bid.supercals.jp/ebidGoodsAccepter/index.jsp?KikanNo=1390400 |
| 入札情報システム | https://www.ep-bis.supercals.jp/ebidPPIGPublish/EjPPIj?KikanNO=1390400      |

# 2 パソコン、インターネット回線等の準備

電子入札システム/入札情報システムをご利用いただくために必要なパソコン、インターネット回線等をご用意ください。

- ・ インターネットに接続されているパソコン
- ・電子証明書(IC カード) (購入時に付属の関連ソフトも含む)
- ・ IC カードリーダ(IC カードリーダ購入時付属のドライバも含む)
- ・ プリンタ(A4 サイズ以上) ※必要に応じて

※パソコンのスペック等詳細は、「電子入札システム動作環境」をご覧ください。

## 3 電子証明書(IC カード)の準備

電子入札システム/入札情報システムをご利用いただくためには、コアシステム対応認証 局が発行した電子証明書(ICカード)(有料)が必要になります。電子証明書(ICカード)の購入 方法は、各認証局にお問い合わせください。

電子証明書(ICカード)の購入にあたっては、住民票等を用意していただくことになります。 また、購入から実際に電子証明書(IC カード)が手元に届くまで、ある程度の日数が必要にな ります。そのため、日数に余裕を持って、購入していただくことをお勧めします。

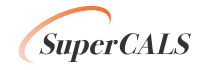

※電子証明書(ICカード)の購入先は「コアシステム対応認証局お問い合わせ先一覧」 (http://www.cals.jacic.or.jp/coreconso/linkpage/link5/link5j/link5j-3toiawaseitiran.htm) をご参照ください。

# **4** ICカードリーダのセットアップ

電子証明書(ICカード)に対応しているICカードリーダをセットアップしてください。詳細は、I Cカードリーダの説明書、又はご購入された各認証局へお問い合わせください。

## 5 許可 URL リストの設定

IC カードリーダの説明書に従い、許可 URL リストに次の発注機関名と URL を設定します。

| 発注機関名 | <mark>日本銀行</mark> 電子入札           |
|-------|----------------------------------|
| URL   | https://www.ep-bid.supercals.jp/ |

# 6 パソコンの設定

電子入札システム/入札情報システムをご利用いただくために、必要なパソコンの設定を 行います。

具体的な設定方法は、「別紙1 パソコンの設定方法について」をご参照ください。

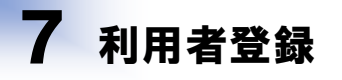

上記の準備が整いましたら、電子入札システムへ利用者登録を行います。 利用者登録の操作方法については、操作マニュアルをご参照ください。

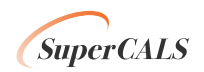

### 1. ポップアップ許可サイトへの登録(Microsoft Edge の場合)

|        |                                      |                                    | – <u> </u>                                                              |         |
|--------|--------------------------------------|------------------------------------|-------------------------------------------------------------------------|---------|
| Step 1 | Microsoft Edge のワイン<br>ドウ右上の「…」をクリック |                                    |                                                                         |         |
|        |                                      |                                    | □ 新しいタブ(T) Ctrl+T                                                       |         |
|        |                                      |                                    | □ 新しいウィンドウ(N) Ctrl+N                                                    |         |
|        |                                      |                                    | ここ 新しい InPrivate ウィンドウ(I)   Ctrl+Shift+N                                |         |
|        |                                      | Aicrosoft                          | ⊼−4 − 100% + 2                                                          |         |
|        |                                      |                                    | ☆ お気に入り(O) Ctrl+Shift+O                                                 |         |
|        |                                      |                                    | G コレクション(E) Ctrl+Shift+Y                                                |         |
|        |                                      | Q                                  | <ol> <li>履歴(H) Ctrl+H</li> </ol>                                        |         |
|        |                                      |                                    | <u>↓</u> ダウンロード(D) Ctrl+J                                               |         |
|        |                                      |                                    | 日 アブリ(A) >                                                              |         |
|        |                                      |                                    |                                                                         |         |
|        |                                      | a <u>R</u>                         | 6 印刷(P) Ctrl+P                                                          |         |
|        |                                      | Amazon 楽天市場                        | ☞ Web キャプチャ(W) Ctrl+Shift+S                                             |         |
|        |                                      |                                    | ☑ 共有(R)                                                                 |         |
|        |                                      |                                    |                                                                         |         |
|        |                                      | facebook twitter                   | A <sup>●</sup> 音声で読み上げる(U) Ctrl+Shift+U                                 |         |
|        |                                      |                                    | その他のツール(L) >                                                            |         |
| Step 2 | 「設定」をクリック                            |                                    | 🚱 設定(S)                                                                 |         |
|        |                                      |                                    | ⑦ ヘルプとフィードバック(B) >                                                      |         |
|        |                                      |                                    | Microsoft Edge を閉じる(M)                                                  |         |
|        |                                      | ナルファイナンス … (*                      | 検索結果のみ表示                                                                |         |
|        |                                      |                                    |                                                                         |         |
|        |                                      |                                    |                                                                         |         |
|        |                                      |                                    |                                                                         |         |
|        |                                      |                                    | //ettings/content                                                       |         |
|        |                                      |                                    |                                                                         | 10 10 1 |
|        |                                      | <b>設正</b><br>Q. 設定の検索              | すべてのアクセス計可<br>すべてのサイトに適用されるアクセス計可                                       |         |
|        |                                      |                                    | <ul> <li>場所<br/>案に確認する</li> </ul>                                       | >       |
|        |                                      | ⑦ ブライバシー、検索、サービス<br>③ 外観           | (a) \$25                                                                | >       |
| Step 3 | 「Cookie とサイトのアクセス                    | □□ [スタート]、[ホーム]、および [新規] タブ        | Q 712                                                                   | >       |
|        | 許可」をクリックする                           |                                    |                                                                         |         |
|        |                                      | <u>↓</u> ダウンロード                    | サイトでのモーション センサーと光センサーの使用を許可する                                           | ,       |
|        |                                      | び ファミリー セーファイ<br>A <sup>7</sup> 言語 | ○ 通知<br>★に確認する                                                          | >       |
|        |                                      | フリンター<br>ロ システム                    | JavaScript<br>許可済み                                                      | >       |
|        |                                      | 設定のリセット     スマートフォンとその他のデバイス       |                                                                         | >       |
| Step 4 | <b>F</b> 10 0 01 110 1               | 常 アクセンビリティ                         |                                                                         |         |
|        | 「ポップアップとリダイレクト」を                     | A Manage & Party Product           | ご ボッブアップとリダイレクト                                                         | >       |
|        | 「ボッブアップとリダイレクト」を<br>クリックする           | € Microsoft Edge について              | <ul> <li>ポップアップとリタイレクト<br/>プロック語み</li> <li>同 広告</li> </ul>              | >       |
|        | 「ボッブアップとリダイレクト」を<br>クリックする<br>_      | د Microsoft Edge التكانير          | <ul> <li>ご おりプアダンとリダイレクト<br/>プロック扱み</li> <li>ご 広告<br/>プロック扱み</li> </ul> | >       |
|        | 「ボッブアップとリダイレクト」を<br>クリックする           | C Microsoft Edge (CDU)C            | ご ポップアップとリダイレット<br>プロックスト・       ご 広告<br>プロックスト・       () パックダウシンド同期    | >       |

SuperCALS

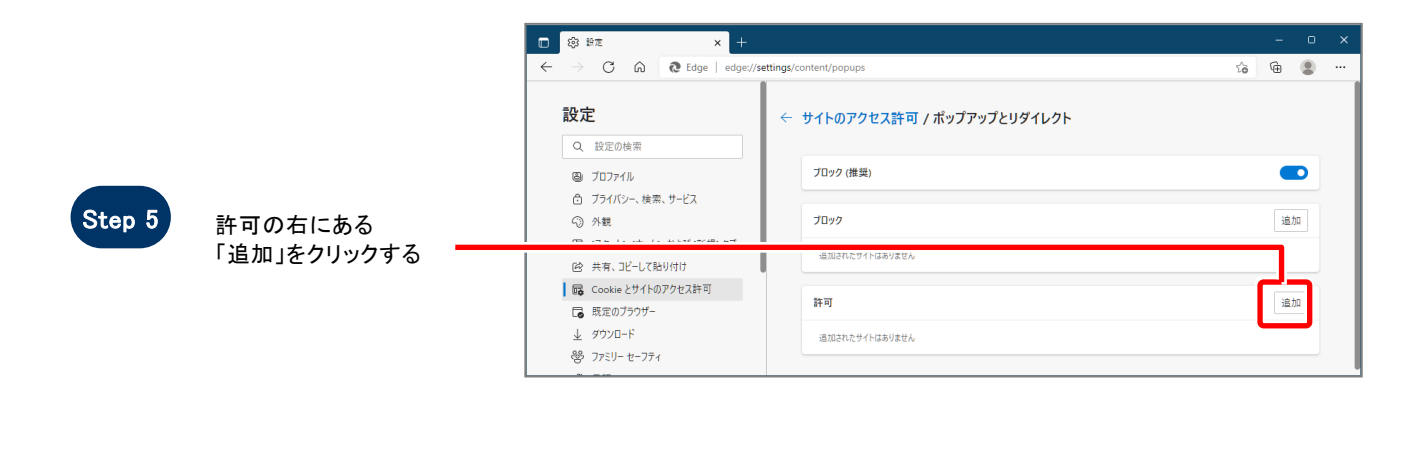

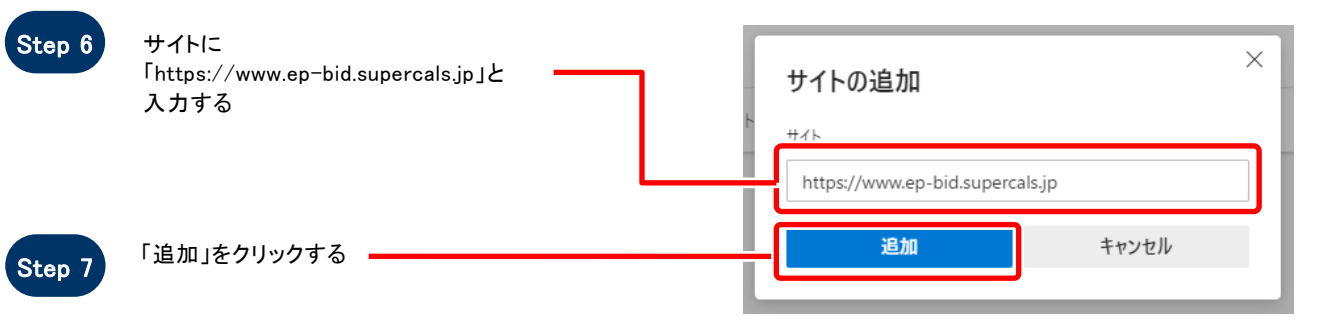

#### ← サイトのアクセス許可 / ポップアップとリダイレクト

| Step 8 | 入力した URL が表示される | - | ブロック (推奨)                       |    |
|--------|-----------------|---|---------------------------------|----|
|        |                 |   | 7099                            | 追加 |
|        |                 |   | 追加されたサイトはありません                  |    |
|        |                 |   | 許可                              | 追加 |
|        |                 |   | https://www.ep-bid.supercals.jp |    |
|        |                 |   |                                 |    |

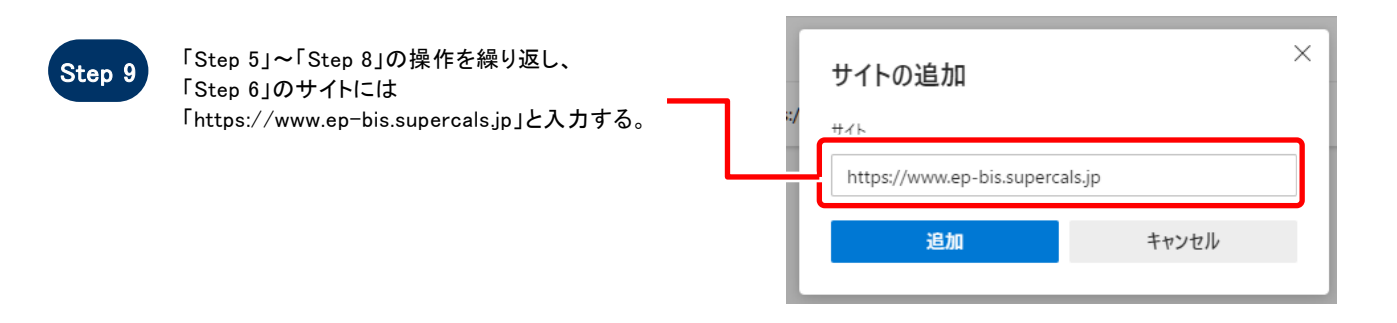

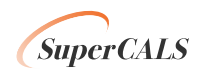

#### ← サイトのアクセス許可 / ポップアップとリダイレクト

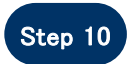

入力した2つの URL が 表示されていることを確認する。

| _       | ブロック (推奨)                                                               |    |
|---------|-------------------------------------------------------------------------|----|
| ፟፟፟፟፟፟፟ | プロック<br>注意研究力がサイトはありません。                                                | 追加 |
|         | 許可                                                                      | 追加 |
|         | https://www.ep-bid.supercals.jp         https://www.ep-bis.supercals.jp |    |

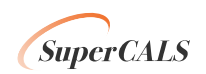

### 2. ポップアップ許可サイトへの登録(Google Chrome の場合)

|        |                    |               |              | × –      |            | ×        |
|--------|--------------------|---------------|--------------|----------|------------|----------|
| Step 1 | Google Chrome のウイン |               |              | -        |            | :        |
|        | ドウ右上の「…」をクリック      |               | 新しいタブ        |          | Ctrl+      |          |
|        |                    |               | 新しいウィンドウ     |          | Ctrl+N     | N        |
|        |                    |               | 新しいシークレット ウィ | ンドウ Ct   | rl+Shift+N | N        |
|        |                    |               | 履歴           |          |            | →        |
|        |                    |               | ダウンロード       |          | Ctrl+      | J        |
|        |                    |               | ブックマーク       |          |            | <u> </u> |
|        |                    |               | ズーム          | - 100% + | E          | 3        |
|        |                    |               | 印刷           |          | Ctrl+I     | P        |
|        |                    |               | キャスト         |          |            | - 11     |
|        |                    |               | 検索           |          | Ctrl+      | F        |
|        |                    |               | その他のツール      |          |            |          |
| Step 2 |                    |               | 編集 切り取り      | -אב      | 貼り付        | 1(7      |
|        | し、設定」をクリック         |               | 設定           |          |            |          |
|        |                    |               | ~JUJ         |          |            |          |
|        |                    |               | 終了           |          |            |          |
|        |                    |               | ■ 組織によって管理され | ています     |            |          |
|        |                    | ウェブストア ショートカッ |              |          |            |          |

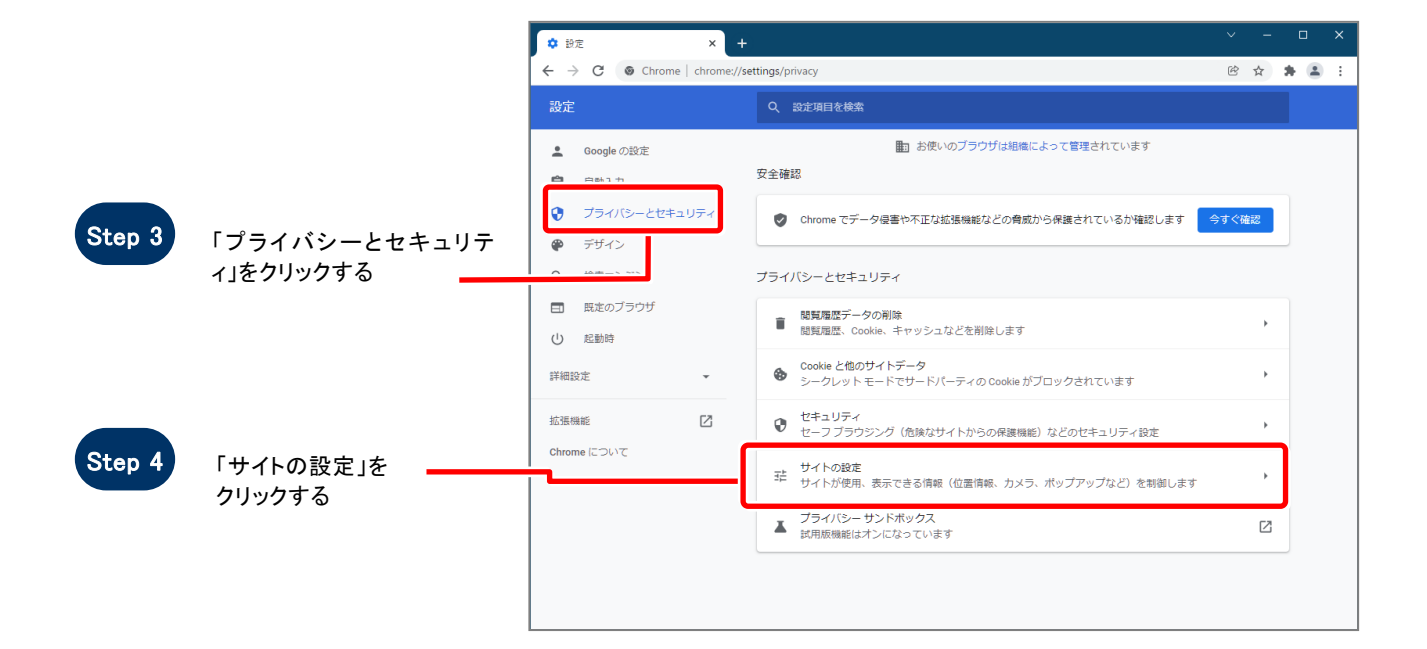

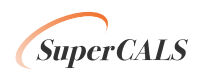

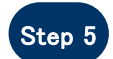

Step 6

「ポップアップとリダイレクト をクリックする

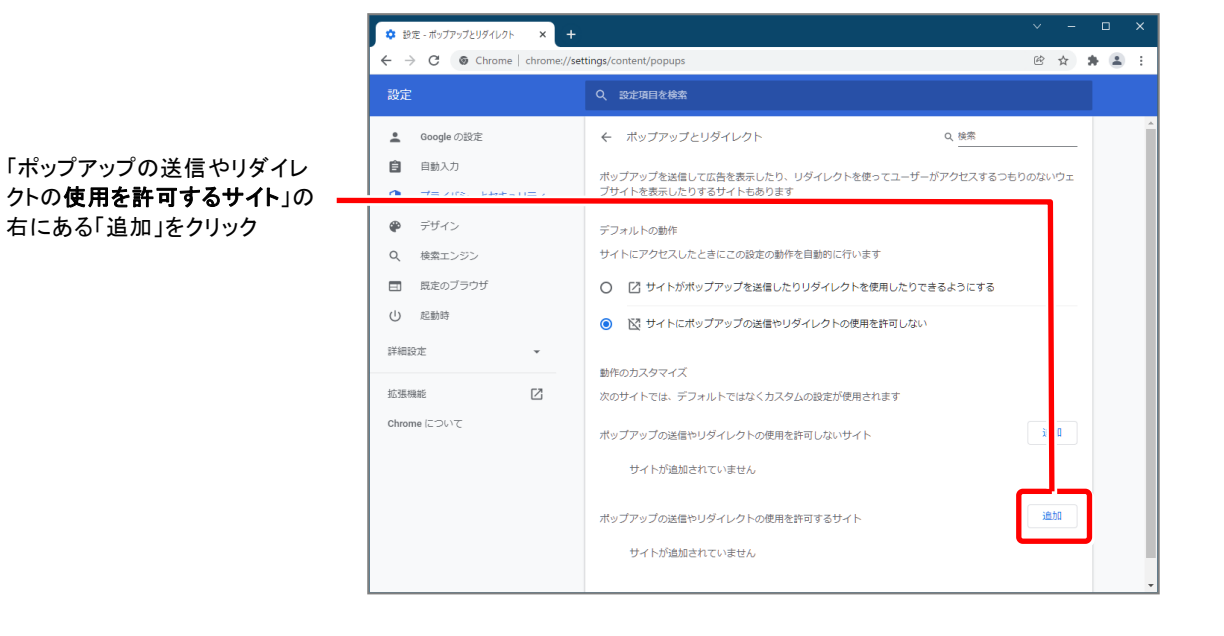

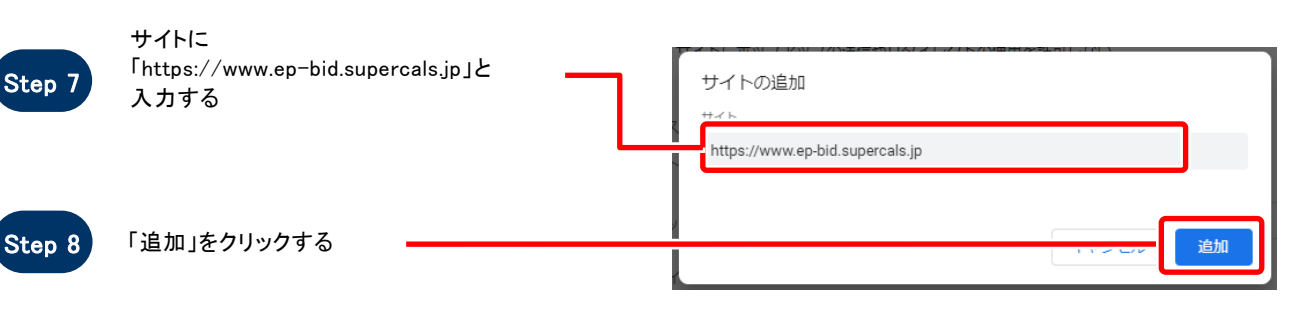

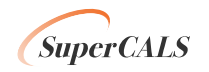

|         |                                  | ← ボッブアップとリダイレクト                                            | Q 検索             |
|---------|----------------------------------|------------------------------------------------------------|------------------|
| Step 9  | 入力した URL が表示される                  | ポップアップを送信して広告を表示したり、リダイレクトを使ってユーザ・<br>ブサイトを表示したりするサイトもあります | ーがアクセスするつもりのないウェ |
|         |                                  | デフォルトの動作 サイトにアクセスしたときにこの設定の動作を自動的に行います                     |                  |
|         |                                  | <ul> <li>⑦ サイトがポップアップを送信したりリダイレクトを使用したり</li> </ul>         | できるようにする         |
|         |                                  | ● ☆ サイトにボップアップの送信やリダイレクトの使用を許可しない                          | ,                |
|         |                                  | 動作のカスタマイズ                                                  |                  |
|         |                                  | 次のサイトでは、デフォルトではなくカスタムの設定が使用されます                            |                  |
|         |                                  | ポップアップの送信やリダイレクトの使用を許可しないサイト                               | 追加               |
|         |                                  | サイトが追加されていません                                              |                  |
|         |                                  | ポップアップの送信やリダイレクトの使用を許可するサイト                                | 追加               |
|         | -                                | https://www.ep-bid.supercals.asp.lgwan.jp                  | > :              |
|         |                                  |                                                            |                  |
|         |                                  |                                                            |                  |
|         |                                  | サイトに来るファップ不法をおしたノークト不住                                     | 用友班可したい          |
| Step 10 | 「Step 6」~「Step 8」の操作を繰り返         | サイトの追加                                                     |                  |
|         | https://www.ep-bis.supercals.jp] | - 入力する。 https://www.ep-bis.supercals.ip                    |                  |
|         |                                  |                                                            |                  |

| SuperCALS |  |
|-----------|--|

キャンセル

追加

|         | 入力した2つの | URL が     | ←        | 7          | ポ        | #:       | R:      | <u>ر</u> ب                              | ୬  | 9      | "   | ċ          | î,       | ċ          | y  | y        | ש  | 2  | y  | î,      | Ŕ,      | ຳ         | ש    | ש:     | 17  | 7        | Ĵ      | Ĵ        | f-,      | 7      | ァ      | ינ     | 9        | ÿ           | y:  | 7   | Ĵ   | ٤  | Ŀ           | Ų          | 15  | <i>j</i> - | 11  | V             | ク        | '  ·       | -   |        |      |            |             |                    |            |       |     |           |                 |           |     |      | 0  | Q 楼<br>     | 鎍    |     |    |    |   |    |    |   |    |    |    | _ |   |   |
|---------|---------|-----------|----------|------------|----------|----------|---------|-----------------------------------------|----|--------|-----|------------|----------|------------|----|----------|----|----|----|---------|---------|-----------|------|--------|-----|----------|--------|----------|----------|--------|--------|--------|----------|-------------|-----|-----|-----|----|-------------|------------|-----|------------|-----|---------------|----------|------------|-----|--------|------|------------|-------------|--------------------|------------|-------|-----|-----------|-----------------|-----------|-----|------|----|-------------|------|-----|----|----|---|----|----|---|----|----|----|---|---|---|
| Step 11 | 表示されている | ることを確認する。 | ポッ<br>ブサ | ップフ<br>サイト | プア<br>イト | アト       | ア<br>ト  | ~~~~~~~~~~~~~~~~~~~~~~~~~~~~~~~~~~~~~~~ | ッを | ソを     | 2   | ~          | ~        | ~          | 1  | ッを       | ッを | いた | 7  | P       | P<br>ト  | <b>アッ</b> | ッを   | ッを     | ソフト | フま       | プ<br>表 | プラ表      | 17<br>57 | を示     | を示     | を示     | F        | :<br>〕<br>こ | €f  |     | - P | しり | ٦<br>٦<br>٦ | て/<br>す    | 広る  | 告<br>サ     | をイ  | を<br>また<br>イト | 表示<br>へも | ⊼l<br>58   | した  | たり     | りま   | )、<br>ミす   | IJ<br>F     | 」ら                 | ブイ         | مرم   | 71- | を何        | もつ <sup>、</sup> | בד        | L—ţ | f-:  | がア | <b>'</b> クt | 2ス   | . च | 31 | ⊃ŧ | ŧ | 50 | Dt | な | 5  | ウ  | די | E |   |   |
|         |         |           | デフ<br>サイ | フォノ<br>イト( | ォルトに     | ル        | ι<br>2  | レ1<br>ニフ                                | トア | r<br>P | 7   | -          |          | -          |    | יר<br>די | トア | 7  |    | ل<br>ت  | ل<br>ح  | レト        | トア   | ト<br>ア | -0  | -0.      | の<br>ク | D!<br>ク  | )∰<br>7† | 重<br>t | 動<br>七 | 動<br>セ | 力<br>2   | 141<br>2    | F   | ι   | ,†  | た  | 2           | 2          | ŧ   | (C         | 2   | <u>_</u>      | )設       | <u>2</u> 7 | 定の  | の      | )動   | ዕብቱ        | FØ          | ٤É                 | 動          | 89 (J | :行  | いき        | ŧđ              |           |     |      |    |             |      |     |    |    |   |    |    |   |    |    |    |   |   |   |
|         |         |           | 0        |            |          |          | 2       | 2                                       | 1  |        | č   | 2          | 3        | 2          | Z  | Ľ        | 5  | 3  | 2  | 2       | 2       | 2         | Ľ    | t      | t   | ש<br>ש   | ÷.     | t-       | 1        | 1      | 1      | ۲<br>, |          | ۲           | t,  | ،»ر | 7   | R. | 2           |            | Ĵ,  | רי<br>די   | ש   | プ             | を<br>の   | ·送         | 关信  |        | 5    | た<br>      | 5<br>5      | עו                 | ダー         | 1L    | ク   | トを<br>= 0 | 使用              | <b>目し</b> | たり  | ) TE | ₹ð | 53          | )(E1 | する  | 5  |    |   |    |    |   |    |    |    |   |   |   |
|         |         |           |          | C          | ×        | K        | X       | ŝ                                       | ų  |        | 2   | 2          | 2        | 2          | į. | į        |    | į  | 2  | ×       | X       | ζi        |      | 1      | 5   | ע        | Ţ.     | Ţ-       | 1        | 1      | 1      | 1      |          | 7           | •[4 | _   | л   | L. | 13          |            | ),  |            | ሣ   |               | 0)       | ))迂        | 51  | 1      | P    | עי         | 14          | 1                  |            | 25    | 0)1 | 史片        | 121             | 누미        | U/a | 561  |    |             |      |     |    |    |   |    |    |   |    |    |    |   |   |   |
|         |         |           | 動作       | 乍のけ<br>のサ- | の力<br>サイ | カ.<br>イ  | カ.<br>イ | קר<br>רו                                | スト | ス<br>ト | 17  | 1)<br>(    | J.       | 1)<br>(    | 1  | 17       |    |    |    | 5.<br>1 | り)<br>イ | 57<br>7 1 | スト   | ト      |     | いち<br>へて | タ<br>で | לי<br>כו | 50       | 1      | 1      | マ<br>は | 7.<br>5. | -           | -   | ズデ  | -   | 7  | 7,-         | <b>†</b> , | ル   | ŀ          | .7  | <u>s</u> (3   | ね        | £<         | <;  | 力<br>力 | ス    | (5         | 7Ŀ          | $_{\lambda}\sigma$ | )設         | 定力    | 使   | 用す        | <u>t</u> h      | ます        | Ē   |      |    |             |      |     |    |    |   |    |    |   |    |    |    |   |   |   |
|         |         |           | ポッ       | ップフ        | プア       | ア        | 7       | 7.9                                     | ש  | y      | y   | 7          | 7        | 7          | 1  | 3        | 3  | 2  |    | 9       | ק       | Py        | ש'   | ୬:     | 92  | 0        | Ĵ      | プロ       | to       | 0      | σ      | ກ      | Di       | )迫          | €ſ  |     | 1   | Ъ  |             | J.         | ダ   | 7          | ι   | 15            | 71       | -0         | ମ   | 使      | 用    | <b>月</b> を | 2<br>E<br>É | 行可                 | IJ         | ない    | ッサ  | 11        |                 |           |     |      |    |             |      |     |    |    |   |    |    | i | e  | ba |    |   |   |   |
|         |         |           |          | ţ          | IJ       | サ        | IJ      | <i>†-</i>                               | 1  | 1      | ţ., | <b>t</b> . | <b>,</b> | <b>t</b> . | ţ. | -        | 1  | -  | ţ. | J       | ታ       | <u></u>   | 1    | 1      | 1   | ſŀ       | ŀ      | h        | -1       | t      | Ъ      | が      | jî.      | Ĩ           | i)  | bC  | 17  | ð  | 51          | h          | τ   | 5          | ۱₿  | ŧU            | žλ       | ίν         |     |        |      |            |             |                    |            |       |     |           |                 |           |     |      |    |             |      |     |    |    |   |    |    |   |    |    |    |   |   |   |
|         |         |           | ポッ       | ップフ        | ブア       | <i>ד</i> | ק<br>ק  | 7.9                                     | ש  | צ      | 2   | -          | -        | -          | -  | "        | 3  | 2  |    | 7       | 7       | 2         | ש'יש | ሦ.     | 7   | כי       | Ĵ.     | Ĵ(       | t d      | 0      | σ      | ກ      | Di       | ) <b></b> 迫 | €ſ  |     | 1   | ه  | o I         | J.         | ダ   | 7          | L   | 15            | 71       | -0         | ଯ   | 使      | ·用   | 月を         | 2.EA        | 午可                 | ] <b>†</b> | at    | t-1 | Þ         |                 |           |     |      |    |             |      |     |    |    |   |    |    | i | ė) | ba |    |   |   |   |
|         |         |           |          | (          | C        | 0        | 0       | 3                                       | ,  |        | 3   | 3          | 3        | 3          | 3  | ,        | ,  | •  | >  | 3       | 3       | 3         | ,    | )      |     | 1        | ŀ      | h        | ht       | ıt     | itt    | ttj    | tp       | ps          | s:/ | //  | w   | vv | w           | w.         | .ep | p-b        | oic | d.s           | sup      | pei        | erc | al     | ls.j | .jp        |             |                    |            |       |     |           |                 |           |     |      |    |             |      |     | •  |    |   |    |    |   |    | :  |    |   |   |   |
|         |         |           |          | (          | ¢        | 6        | 6       | 3                                       | ,  |        | 3   | 3          | 3        | 3          | 3  | •        | ,  | ,  | )  | 3       | 3       | 3         | ,    | )      |     | I        | ŀ      | h        | ht       | ıt     | tt     | ttı    | tp       | ps          | 5:/ | //  | w   | vv | w           | w.         | .ep | o-b        | ois | s.s           | up       | pei        | rc  | al     | ls.j | .jp        |             |                    |            |       |     |           |                 |           |     |      |    |             |      |     | ×  |    |   |    |    |   |    | :  |    |   |   | J |
|         |         |           |          |            |          |          |         |                                         |    | 1      |     | 1          | 1        | 1          |    |          |    | 1  | 1  |         |         |           |      |        |     |          |        |          |          | 1      |        |        |          |             |     |     |     |    |             |            |     |            |     |               |          |            |     |        |      |            |             |                    |            |       |     |           |                 |           |     |      |    |             |      |     |    |    |   |    |    |   |    |    |    |   | Ĩ | 1 |

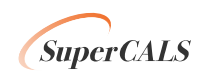

### 3. (JIS2004 フォントパッケージをご利用の場合)フォントの設定を行う

Windows クライアント環境において、電子入札システムで文字入力操作を行う場合には、下記対応を実施した Microsoft IME(Windows 標準のIME 又はMicrosoft Office 付属のIME)をお使いください。

•Windows Vista の場合

・Windows 7 の場合

・Windows 8.1 の場合

・Microsoft Office IME の場合

(各OSで、入力言語に「Microsoft Office IME」を使用している場合に追加で設定してください)

電子入札システムはJIS第一水準、JIS第二水準文字のみ使用可能となっています。

以下の主な使用できない文字以外にも、半角カタカナ、JIS第一水準・第二水準以外の文字、環境依存文字(主な文字 : 崎、 高、德、濵、賴、瀨、柳、杦、愷)、外字は、使用できませんので注意してください。

[主な使用できない文字]

| コート゛ |      |      |      | 8160    | 8161           | 817c | 8191       | 8192 | 81ca |          |              |      |       |       |      |                 |
|------|------|------|------|---------|----------------|------|------------|------|------|----------|--------------|------|-------|-------|------|-----------------|
| 文字   |      |      |      | ~       | //             | -    | ¢          | £    | _    |          |              |      |       |       |      |                 |
| コート゛ | 8740 | 8741 | 8742 | 8743    | 8744           | 8745 | 8746       | 8747 | 8748 | 8749     | 874a         | 874b | 874c  | 874d  | 874e | 874f            |
| 文字   | 1    | 2    | 3    | 4       | 5              | 6    | $\bigcirc$ | 8    | 9    | 10       | 1            | 12   | (13)  | 14    | (15) | 16              |
| コート゛ | 8750 | 8751 | 8752 | 8753    | 8754           | 8755 | 8756       | 8757 | 8758 | 8759     | 875a         | 875b | 875c  | 875d  | 875e | 875f            |
| 文字   | 1    | (18) | (19) | 20      | Ι              | Π    | Ш          | IV   | v    | VI       | VII          | VIII | X     | Х     |      | ε <sub>IJ</sub> |
| コート゛ | 8760 | 8761 | 8762 | 8763    | 8764           | 8765 | 8766       | 8767 | 8768 | 8769     | 876a         | 876b | 876c  | 876d  | 876e | 876f            |
| 文字   | +    | センチ  | メール  | グラ<br>ム | د <del>،</del> | アール  | ヘク<br>タール  | リットル | ワット  | カロ<br>リー | ドル           | セント  | パーセント | ミリバール | ーペン  | mm              |
| コート゛ | 8770 | 8771 | 8772 | 8773    | 8774           | 8775 | 8776       | 8777 | 8778 | 8779     | 877a         | 877b | 877c  | 877d  | 877e | 877f            |
| 文字   | cm   | km   | mg   | kg      | сс             | m    |            |      |      |          |              |      |       |       | 平成   |                 |
| コート゛ | 8780 | 8781 | 8782 | 8783    | 8784           | 8785 | 8786       | 8787 | 8788 | 8789     | 878a         | 878b | 878c  | 878d  | 878e | 878f            |
| 文字   | "    | w    | No.  | K.K.    | Tel            | È    | ۲          | €    | 緀    | 衙        | (株)          | (有)  | (代)   | 晣     | λĒ   | 昭和              |
| コート゛ | 8790 | 8791 | 8792 | 8793    | 8794           | 8795 | 8796       | 8797 | 8798 | 8799     | 879a         | 879b | 879c  | 879d  | 879e | 879f            |
| 文字   | ÷    | ≡    | ſ    | ∮       | Σ              |      | $\bot$     | Ζ    | L    | Δ        | $\therefore$ | Ω    | U     |       |      |                 |

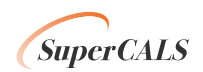

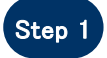

Microsoft IME プロパティを開き、**[変換]タブ→ [変換文字制限(<u>H</u>)]ボタン**をクリックする

| ]タブ→ | 85 Microsoft IME の詳細設定 ×                   |
|------|--------------------------------------------|
|      | 全般 変換 和英混在入力 辞書/学習 オートコレクト 予測入力 プライバシー その他 |
|      | 変換                                         |
|      | 自動変換を行うときの未変換文字列の長さ:                       |
|      | ○ 短め(S) ● 長め(L)                            |
|      | ☑ 挿入時、前の内容を参照して変換する(工)                     |
|      | □ 異なる文節区切りの変換候補を表示する(P)                    |
|      | ✓メインキーボードの数字キーで候補を選択する( <u>B</u> )         |
|      | □ 注目文節が移動するときに移動前の注目文節を確定する(U)             |
|      | 候補一覧に追加で表示する文字種:                           |
|      | ✓ ひらがな(I) ✓ 全角カタカナ(W)                      |
|      |                                            |
|      | コメントの表示                                    |
|      | ☑ 文字⊐メントを表示する(⊻)                           |
|      | ✓ "環境依存文字"の文字コメントを表示する(E)                  |
|      | ✓ 単語コメントを表示する(N)                           |
|      | フォントの固定                                    |
|      | ✔ 候補一覧のフォントを固定する(X)                        |
|      |                                            |
|      |                                            |
|      | OK         キャンセル         適用(A)         ヘルプ |

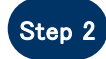

Microsoft IME 変換文字制限で、「JIS X 0208 文字で構成された単語/文字のみ変換候補に表 示する(J)」を選択し、OKボタンをクリックする

| S X 0208              | 変換                                                                                                    |
|-----------------------|----------------------------------------------------------------------------------------------------|
| 奥 <b>候補に表</b><br>ックする | 送りがなどかな違いの基準<br>③ 全部(E)<br>○ 許容も含める(M)<br>○ 本則だけにする(R)<br>○ 本則だけにする(R)<br>※明と例<br>○ 本則だけにする(R)<br>○ 本則だけにする(R)<br>○ 本則だけにする(R)<br>○ 本則だけにする(R)<br>○ 本則だけにする(R)<br>○ 本則だけにする(R)<br>○ 本則だけにする(R)<br>○ 本則だけにする(R)<br>○ 本則だけにする(R)<br>○ 本則だけにする(R)<br>○ 本則だけにする(R)<br>○ 本則だけにする(R)<br>○ 本則だけにする(R)<br>○ 本則だけにする(R)<br>○ 本則だけにする(R) |
|                       | <ul> <li>句読点変換</li> <li>□ 句読点などの文字が入力されたときに変換を行う(Q)</li> <li>□、/, (Y) 図・/. (Z) ※わりかっこ(G) 図?(Q) 図!(E) □.(X)</li> <li>変換文字制限</li> <li>○ 変換文字制限をしない(N)</li> <li>○ IVS (Ideographic Variation Sequence) を含む文字を制限する(Y)</li> <li>○ サロゲート ペアを含む文字を制限する(U)</li> </ul>                                                                  |
|                       | O INITE 215 C Handlen NEX 7 507 205 (REINITE SALAS 7 50 (2)     ① ITS X 10208 で構成された文字のみ変換候補に表示する(2)     ① 印刷標準字体で構成された単語のみ変換候補に表示する(2)     OK キャンセル ヘルプ                                                                                                    |

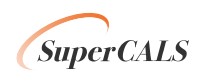

#### 【 Microsoft Office 付属の IME 2007/2010 の場合 】

(1) Microsoft Office 付属のIME を利用し、コアシステムクライアント環境を導入する場合は下記の対応を行い、JIS90 フォント環

境を使用するように対応してください。

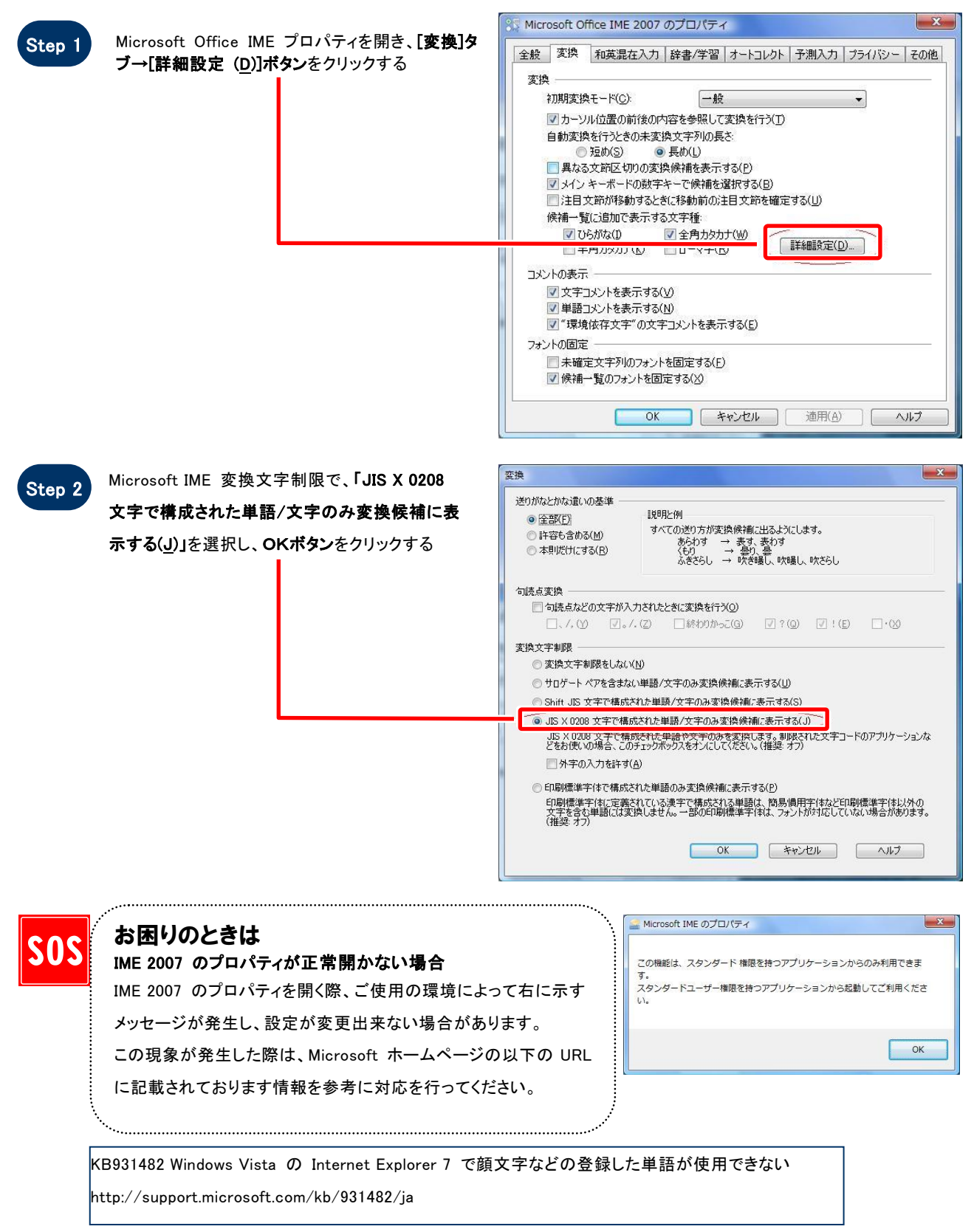

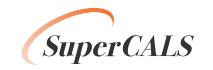